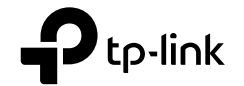

# **Quick Installation Guide**

3G/4G Wireless Router

E For technical support, the user guide and more information, please visit https://www.tp-link.com/support/.

© 2022 TP-Link 7106509880 REV5.0.1

# CONTENTS

- 01 / Bahasa Indonesia
- 05 / ไทย
- 09 / Tiếng Việt
- עברית / 16

## Memulai

- Mengacu kepada Plug and Play via 3G / 4G USB Modem untuk berbagi internet melalui modem USB 3G / 4G.
- Mengacu kepada DSL/Kabel /Satelit modem untuk berbagi internet melalui DSL/kabel/Satelit modem atau koneksi kabel Ethernet.

## Plug and Play via 3G/4G USB Modem

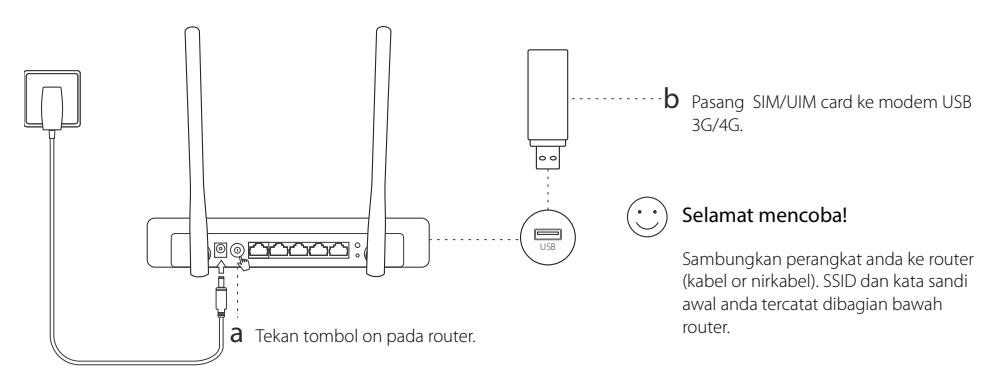

### Bahasa Indonesia — Hubungkan ke DSL/Kabel/Modem Satelit

### 1. Manyambung ke hardware

Catatan: Jika koneksi internet anda menggunakani kabel Ethernet yang melalui dinding dan bukan melalui DSL/Kabel/Modem Satelit, sambungkan kabel ethernet anda langsung ke port WAN pada router.

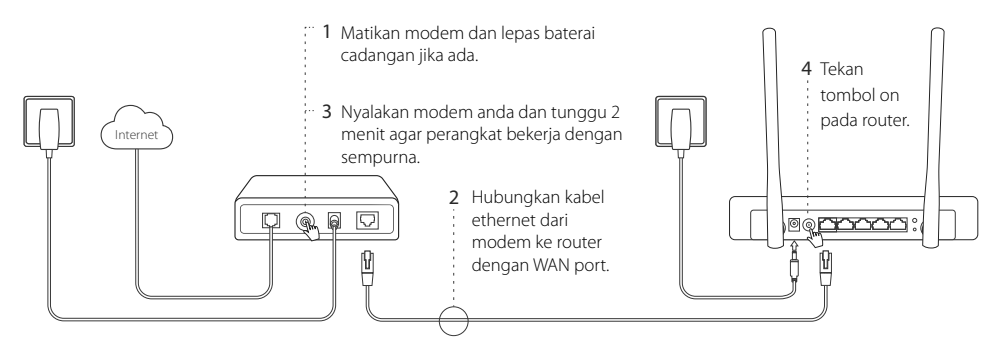

### 2. Konfigurasi melalui web browser

a Sambungkan perangkat anda ke router (kabel or nirkabel). SSID dan Kata sandi awal anda tercatat di bawah router.

- b Masukkan http://tplinkwifi.net di kolom alamat browser web, dan buat password untuk log in.
- c Masuk ke halaman Quick Setup, dan ikuti langkah-langkah instruksi untuk menyelesaikan konfigurasi awal.

## 😳 Selamat Mencoba!

Catatan: jika anda sudah merubah SSID awal ( nama jaringan ) dan kata sandi pada saat proses konfigurasi, sambungkan semua perangkat anda dengan menggunakan SSID dan kata sandi yang baru.

## FAQ

#### Q1. Apa yang harus saya lakukan jika tidak dapat mengakses internet dari modem 3G/4G USB?

- Masuk ke website kami www.tp-link.com, pilih Support > Compatibility List dan pastikan bahwa modem USB 3G/4G anda ada dalam compatibility list.
- Pastikan SIM/UIM yang anda gunakan pada 3G/4G USB modem adalah valid / resmi.
- Pasang USB 3G/4G modem langsung ke komputer dan non akrifkan PIN verifikasi anda melalui modem utility untuk melihat jika ada koneksi internet di komputer anda.
- Dapatkan nomor terbaru dan APN dari ISP anda, dan perbaharui informasi ini melalui router's web interface.

#### Bahasa Indonesia —— Q2. Bagaimana untuk me-reset router ke pengaturan awal pabrik ?

- Sementara router dinyalakan, tekan dan tahan tombol RESET pada panel belakang sampai semua LED menyala dan kemudian lepaskan tombol. Router akan me-reboot dengan sendirinya.
- Masuk pada web router interface untuk mengembalikan router ke pengaturan pabrik.

#### Q3. Apa yang harus dilakukan jika jendela login tidak muncul?

- Jika komputer diatur menjadi statik atau IP tetap, ubah pengaturan untuk mendapatkan alamat IP secara otomatis.
- Pastikan memasukan http://tplinkwifi.net dengan benar ke web browser. Cara yang lain adalah cek jarak spasi dan masukan http://192.168.1.1 pada web browser.
- · Gunakan web browser yang lain dan coba kembali.
- Tolong reset router anda ke pengaturan awal pabrik (FAQ > Q2) dan coba kembali.
- · Meng-aktifkan dan meng-nonaktifkan adapter jaringan yang dipakai.

#### Q4. Apa yang harus dilakukan jika saya lupa dengan kata sandi web management saya?

• Setel ulang router ke pengaturan default (FAQ> Q2) dan buat password untuk login.

#### Q5. Apa yang harus dilakukan jika saya lupa dengan kata sandi jaringan wireless saya?

· Masuk pada website interface router untuk mendapatkan atau mengganti kata sandi anda.

Catatan: Untuk bantuan lebih lanjut, mohon melihat FAQ pada website kami: http://www.tp-link.com/en/support/faq.

# เริ่มต้น

- •หมายถึง<mark>การเชือมต่อและเล่นผ่านทาง USB โมเด็ม 3G / 4G</mark> ที่จะแชร์อินเทอร์เน็ดผ่าน USB โมเด็ม 3G / 4G
- •หมายถึงกา**รเชือมต่อกับโมเด็ม DSL / เคเบิล / สัญญาณดาวเทีย**ม ที่จะเชือมต่ออินเทอร์เน็ดผ่าน ADSL / โหมดสัญญาณดาวเทียม / เคเบิลเชือมต่อสายเคเบิลอีเธอร์เน็ด

# เชือมต่อและเล่นผ่านทาง USB โมเด็ม 3G / 4G

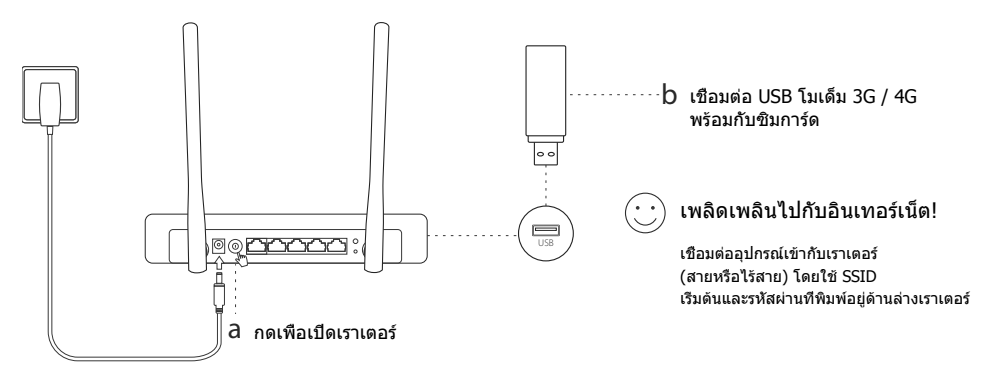

### ™— เชือมต่อกับ DSL เคเบิลโมเด็ม

## 1. เชือมต่ออุปกรณ์

หมายเหตุ: หากใช้การเชือมต่ออินเทอร์เน็ดผ่านสาย Ethernet จากแทนการเชือมต่อผ่าน DSL / โมเด็ม / เคเบิล ให้ทำการเชือมต่อสายเคเบิลอีเธอร์เน็ตไปยังพอร์ด WAN ของเราเดอร์โดยตรง

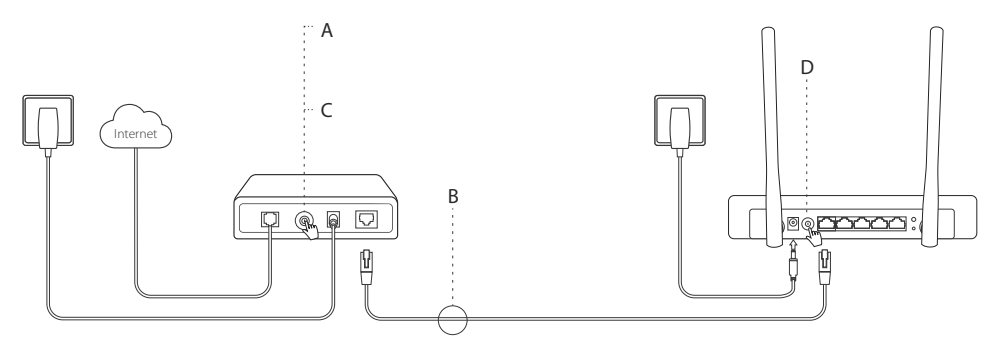

- A ปิดโมเด็มและถอดแบตเตอรีสำรองออก (ถ้ามี)
- B เชือมต่อสายเคเบิลอีเธอร์เน็ตจากโมเด็ม ้ไปยังเราเตอร์ทีพอร์ต WAN
- C เปิดโมเด็มแล้วรอประมาณ 2 นาที ให้อุปกรณ์บูตจนสมบูรณ์
- D กดปุ่มเปิดเราเตอร์

### 2. การดังค่าผ่านเว็บบราวเซอร์

- a เชือมต่ออุปกรณ์เข้ากับเราเตอร์ (สายหรือไร้สาย) โดยใช้ SSID เริ่มต้นและรหัสผ่านที่พิมพ์อยู่ด้านล่างเราเตอร์
- b ใส่ http://tplinkwifi.net ในแถบทีอยู่ของเว็บเบราเซอร์และสร้างรหัสผ่านเพื่อเข้าสู่ระบบ
- c ไปยังหน้า การดึงค่าอย่างรวดเร็ว จากนั้นทำตามทีละขั้นตอนจนกระทั่งเสร็จสมบูรณ์

## 🕑 เพลิดเพลินไปกับอินเทอร์เน็ต!

หมายเหตฺ: หากคุณเปลี่ยน SSID เริ่มดัน (ชื่อเครือข่ายไร้สาย) และรหัสผ่านในระหว่างขันดอนการดังค่าการเชื่อมต่ออุปกรณ์ไร้สายทั้งหมด คุณจะต้องเข้าใช้งานด้วย SSID และรหัสผ่านใหม่

# คำถามที่พบบ่อย (FAQ)

Q1.ทำอย่างไรเมือไม่สามารถถึงอินเทอร์เน็ตจาก USB โมเด็ม 3G / 4G?

- ไปยังเว็บไซด์ www.tp-link.com โดยเลือก Support > Compatibility List และตรวจสอบเพื่อให้แน่ใจว่าโมเด็ม 3G/4G มีความเข้ากันได้
- ตรวจสอบให้แน่ใจว่ามีชิมการ์ดดิดดังอยู่ในโมเด็ม 3G/4G
- เชื่อมต่อโมเด็ม 3G/4G ไปยังคอมพิวเดอร์โดยตรงและปิดการใช้งานการยืนยันด้วย PIN ด้วยโมเด็มยูทิลิตีเพื่อตรวจสอบ ถ้าหากคอมพิวเดอร์ของคุณมีอินเดอร์เน็ด
- ขอรับห**มายเลขโทรและ APN** จาก ISP ของคุณ และอัพเดตข้อมูลเหล่านี้ผ่านทางเว็บบราวเซอร์ของเราเตอร์

Q2.วิธีการตั้งค่าเราเตอร์เป็นค่าเริ่มต้นจากโรงงานของตนหรือไม่

ไทย

- ในขณะที่เราเดอร์เปิดอยู่ ให้กดปุ่มRESETบริเวณด้านหลังจนไฟ LED ทั้งหมดที่มีติดครบทุกดวงและจากนั้นปล่อย เราเดอร์จะรีบูดดัวเองโดยอัดโนมัติ
- เข้าสู่ระบบและไปยังหน้าต่างการดังค่า เพื่อทำการคืนค่าเราเตอร์ไปยังค่าโรงงาน

Q3.ทำอย่างไรเมือหน้าต่างเข้าสู่ระบบไม่ปรากฏ?

- ถ้าคอมพิวเตอร์ของคุณได้ถูกตั้งค่าหมายเลขไอพีแบบคงทีไว้ ให้ทำการเปลี่ยนเป็นแบบอัตโนมัติ
- ดรวจสอบว่าพิมพ์ http://tplinkwifi.net ถูกด้องหรือสามารถเข้าโดย http://192.168.1.1
- เลือกใช้เว็บบราวเซอร์อื่นๆ และลองอีกครั้ง
- กรุณารีเซ็ดเราเดอร์เพื่อคืนค่าโรงงาน (FAQ > Q2) และลองอีกครั้ง
- ปิดการใช้งานเน็ตเวิร์คอะแดปเตอร์และเปิดการใช้งานอีกครั้ง

Q4.ทำอย่างไร ถ้าหากลืมรหัสผ่านเว็บตดังค่า?

รีเซ็ตเราเตอร์เพือดังค่าเริ่มต้นจากโรงงาน (FAQ> Q2) และสร้างรหัสผ่านเพื่อเข้าสู่ระบบ

### Q5.ทำอย่างไร หากลืมรหัสผ่านเครือข่ายไร้สาย?

เข้าสู่ระบบและเข้าสู่อินเดอร์เฟซ เพือรีเซ็ตรหัสผ่านเครือข่ายไร้สาย

หมายเหจ: สำหรับความช่วยเหลือในการแก้ไขบัญหาเพิ่มเติม โปรดดูค่าถามที่พบบ่อยในเว็บไซต์ของเรา http://www.tp-link.com/support/faq

#### -Tiếng Việt

# Bắt đầu

- Tham khảo mục Cắm và Sử dụng thông qua Modem USB 3G/4G để chia sẻ internet thông qua modem USB 3G/4G.
- Tham khảo mục <mark>Kết nối đến Modem DSL/ Cáp/Vệ tinh</mark> chia sẻ internet thông qua modem DSL/ Cáp/Vệ tinh hoặc cáp kết nối Ethernet.

# Cắm và Sử dụng thông qua Modem USB 3G/4G

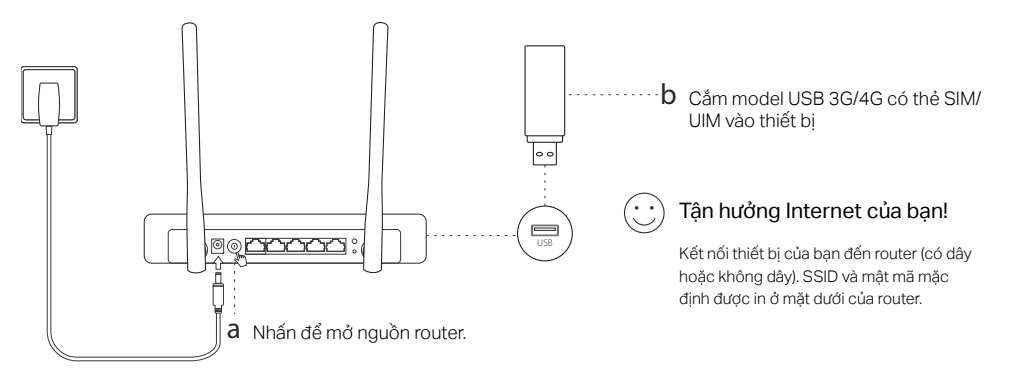

## Tiếng Việt— Kết nối đến Modem DSL/Cáp/Vệ tinh

## 1. Kết nối phần cứng

Lưu ý: Nếu kết nối internet của bạn thông qua cáp Ethernet trên tường thay vì thông qua modem DSL/Cáp/Vệ tinh, kết nối cáp Ethernet trực tiếp đến cổng WAN của router.

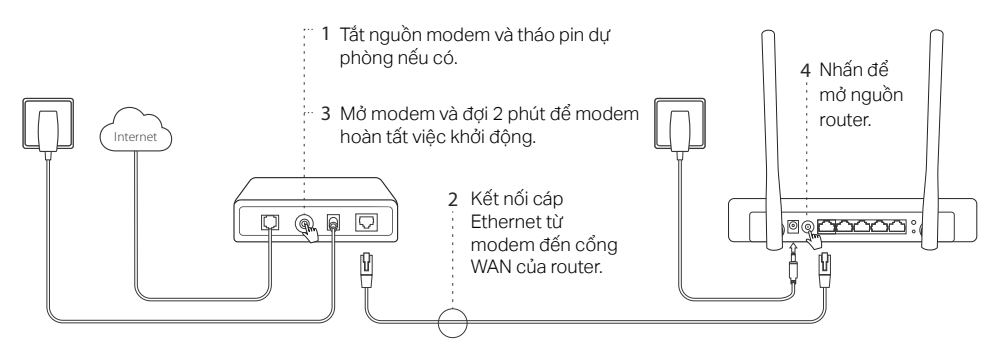

### 2. Cấu hình thông qua trình duyệt web

a Kết nối thiết bị của bạn đến router (có dây hoặc không dây). SSID và mật mã mặc định được in ở mặt dưới của router.

-Tiếng Việt

- b Nhập http://tplinkwifi.net vào thanh địa chỉ của trình duyệt web, và tạo một mật mã để đăng nhập.
- c Vào mục Quick Setup( Cài đặt nhanh), và làm theo từng bước hướng dẫn để hoàn tất cấu hình ban đầu.

## 🙄 Tận hưởng Internet của bạn!

Lưu ý: Nếu bạn thay đổi SSID và mật mã mặc định trong quá trình cấu hình, vui lòng kết nối tất cả thiết bị không dây của bạn đến SSID mới bằng mật mã mới.

# FAQ (Các câu hỏi thường gặp)

### Q1. Tôi nên làm gì nếu tôi không thể truy cập Internet từ modem USB 3G/4G?

- Truy cập vào trang web của chúng tôi tại www.tp-link.com, Bấm chọn Support > Compatibility List (Hỗ trợ > Danh sách tương thích) và chắc chắn rằng modem USB 3G/4G của bạn có trong danh sách tương thích.
- Chắc chắn rằng bạn lắp thẻ SIM/UIM hợp lệ vào modem USB 3G/4G.
- Cắm modem USB 3G/4G USB trực tiếp đến máy tính của bạn và vô hiệu hóa xác minh mã PIN thông qua tiện ích modem để kiểm tra xem bạn có kết nối internet trên máy tính của mình hay không.
- Lấy số quay và APN mới nhất từ ISP của bạn, và cập nhật những thông tin này thông qua giao diện web của router.

### Tiếng Việt –

### Q2. Làm thế nào để cài đặt lại router về cài đặt mặc định?

- Khi router đang được cấp nguồn, nhấn và giữ nút RESET phía sau cho đến khi tất cả các đèn LED sáng và sau đó thả nút. Router sẽ tự động khởi động lại.
- Đăng nhập vào giao diện web của router để khôi phục router về cài đặt mặc định.

### Q3. Tôi nên làm gì nếu cửa sổ đăng nhập không xuất hiện?

- Nếu máy tính được đặt địa chỉ IP cố định hoặc tĩnh, vui lòng thay đổi cài đặt thành Obtain an IP address automatically.
- Kiểm tra nếu bạn đã nhập chính xác http://tplinkwifi.net vào trình duyệt web. Hoặc, kiểm tra khoảng cách giữa các ký tự và nhập http://192.168.1.1 vào trình duyệt web.
- Sử dụng một trình duyệt web khác và thử lại.
- Xin vui lòng cài đặt lại router của bạn về cài đặt mặc định (FAQ > Q2) và thử lại.
- Vô hiệu hóa sau đó kích họat lại bộ chuyển đổi mạng đang sử dụng.

### Q4. Tôi nên làm gì nếu tôi quên mật mã quản lý web?

Cài đặt lại router về cài đặt mặc định (FAQ > Q2) và tạo một mật mã để đăng nhập.

### Q5. Tôi nên làm gì nếu tôi quên mật mã mạng không dây?

• Đăng nhập vào giao diện web của router để truy xuất hoặc cài đặt lại mật mã không dây của bạn.

Lưu ý: Để được giúp đỡ xử lý sự cố, xin vui lòng tham khảo FAQ trên trang web của chúng tôi: http://www.tp-link.vn/faqs.html.

עברית

שאלה 2. איך לאפס את הנתב להגדרות היצרן שלו?

• כאשר הנתב דולק, לחצו והחזיקו את לחצן ה RESET בפנל האחורי עד שכל נורות ה LED דולקות ולאחר מכן שחררו את הלחצן. הנתב יאפס את עצמו באופן אוטומטי

התחברו לממשק האינטרנט של הנתב על מנת לאפס את הנתב להגדרות יצרן.

שאלה 3. מה עלי לעשות אם חלון ההתחברות לא מופיע?

אם המחשב מוגדר לכתובת IP יציבה או קבועה, שנו את ההגדרה על מנת לקבל כתובת IP באופן אוטומטי.

 ודאו כי http://tplinkwifi.net מוזן נכון בדפדפן האינטרנט. לחלופין, בדקו את הרווח והזינו http://192.168.1.1 בדפדפן האינטרנט.

- השתמשו בדפדפן אינטרנט אחר ונסו שוב.
- אנא אתחלו את הנתב שלכם להגדרות היצרן שלו (FAQ>שאלה 2) ונסו שוב
  - חסמו ולאחר מכן הפכו לזמין את מתאם הרשת שבשימוש.

שאלה 4. מה עלי לעשות אם אני שוכח את סיסמת ניהול האינטרנט שלי? • אפס את הנתב להגדרות ברירת המחדל של היצרן (FAQ> Q2) וצור סיסמה לכניסה.

שאלה 5. מה עלי לעשות אם אני שוכח את הסיסמה לרשת האלחוטית שלי?

התחברו לממשק האינטרנט של הנתב על מנת לשחזר או לאפס את הסיסמה האלחוטית שלכם.

הערה: לעזרה נוספת בפתרון בעיות, נא גשו לשאלות נפוצות באתר שלנו http://www.tp-link.com/en/support/faq.

#### 2. הגדרה דרך דפדפן אינטרנט

a. חברו את מכשירכם לנתב (קווי או אלחוטי)

ה SSID והסיסמה ברירת המחדל מודפסים בתחתית הנתב, לצורך התחברות לאינטרנט אלחוטי.

. הזן http://tplinkwifi.net בשורת הכתובת של דפדפן אינטרנט, וצור סיסמה לכניסה.  ${
m b}$ 

. גשו לעמוד הגדרה מהירה (Quick Setup), ועקבו צעד אחר צעד אחר ההוראות על מנת להשלים את ההגדרה הראשונית.

תיהנו מהאינטרנט שלכם! 😳

הערה: אם אתם משנים את ה SSID (שם רשת אלחוטית) והסיסמה ברירת המחדל במהלך תהליך הגדרת התצורה, חברו את כל המכשירים האלחוטיים שלכם עם ה SSID והסיסמה החדשים.

#### שאלות נפוצות (FAQ)

שאלה 1. מה עלי לעשות אם אני לא מצליח לקבל גישה לאינטרנט ממודם ה USB של 3G/4G?

- גשו לאתר שלנו בכתובת www.tp-link.com, לחצו על תמיכה (Support )>רשימת תאימות (Compatibility) וודאו שמודם
  - ה USB של 3G/4G שלכם מופיע ברשימת התאימות.
  - וודאו כי כרטיס ה–SIM/UIM המוכנס במודם USB של G/4G, הינו בתוקף.
- חברו את מודם USB של 3G/4G ישירות למחשב ובטלו את אימות ה– PIN דרך שירות המודם על מנת לבדוק אם יש לכם חיבור אינטרנט במחשב שלכם.
  - השיגו את מספר החיוג האחרון וה-APN מה- ISP שלכם, ועדכנו מידע זה באמצעות ממשק האינטרנט של הנתב.

### חברו את מודם ה DSL\כבלים

#### 1. חברו את החומרה

הערה: אם חיבור האינטרנט שלכם הוא דרך כבל Ethernet מהקיר במקום דרך מודם DSL/כבלים, חברו את כבל ה- Ethernet ישירות ליציאת ה WAN של הנתב.

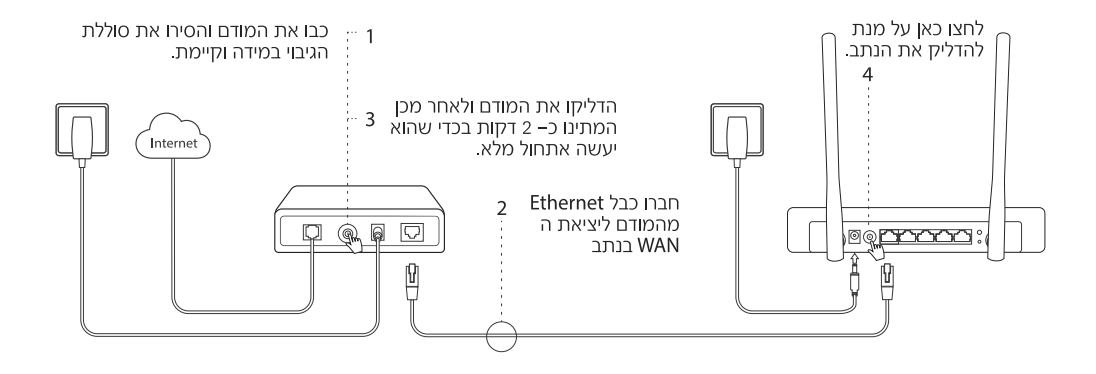

### מתחילים

גשו לחבר והפעל דרך מודם USB של 3G/4G על מנת לשתף את האינטרנט באמצעות מודם USB של 3G/4G . גשו לחבר למודם DSL\כבלים\לוויני על מנת לשתף את האינטרנט באמצעות מודם DSL\כבלים\לוויני או חיבור כבל Ethernet.

### חבר והפעל דרך מודם USB של 3G/4G

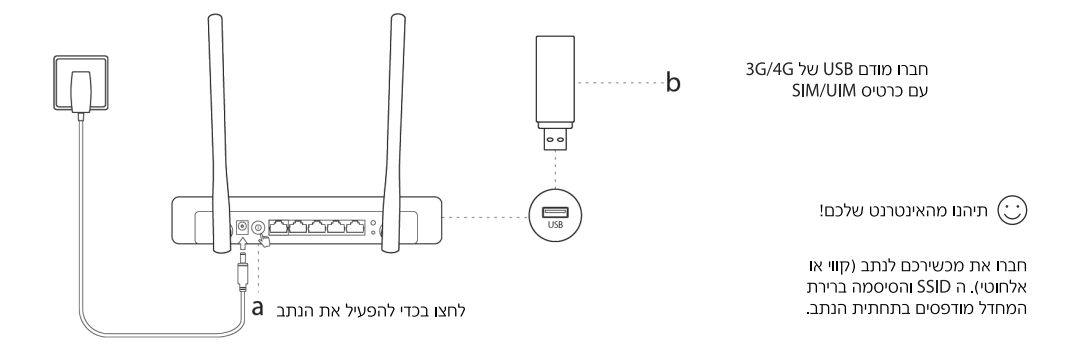